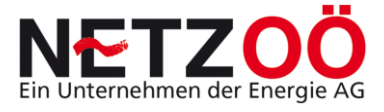

# "PASSWORT SETZEN, EINSTIEG ERSTE SCHRITTE"

## **INTERNETPLATTFORM MELDEWESEN**

## 1 Passwort erstellen:

### 1.1 Internet Browser starten

Starten Sie den Internet Browser entweder mit einem Doppelklick auf die Ikone auf Ihrem Desktop oder rufen Sie das Programm unter "Start -> Programme -> Internet Explorer" mittels einfachem Mausklick auf.

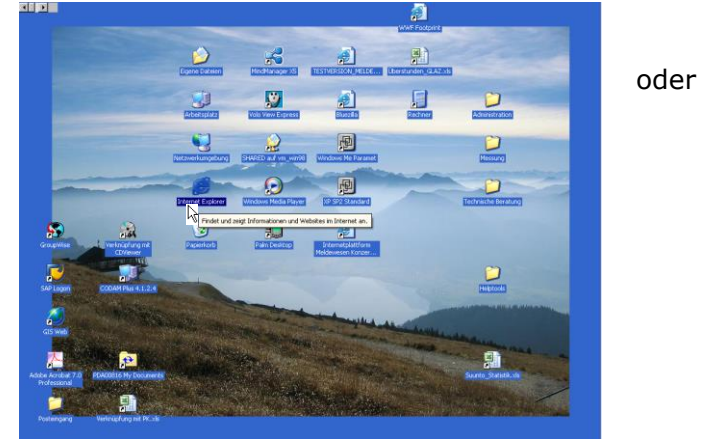

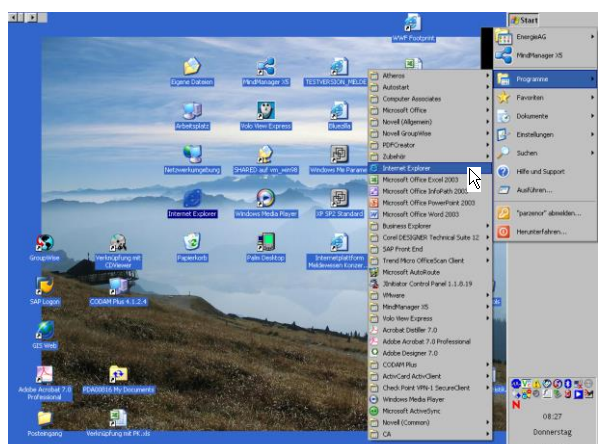

Aufruf Programm "MS Internet Explorer"

#### 1.2 Internet Login Maske aufrufen:

- 1) Geben Sie **in die Befehlszeile (Adresse Link)** des Internetbrowsers den Link <u>https://meldewesen.netzgmbh.at/meldewesen/</u> ein
- 2) und drücken Sie die "ENTER" Taste.

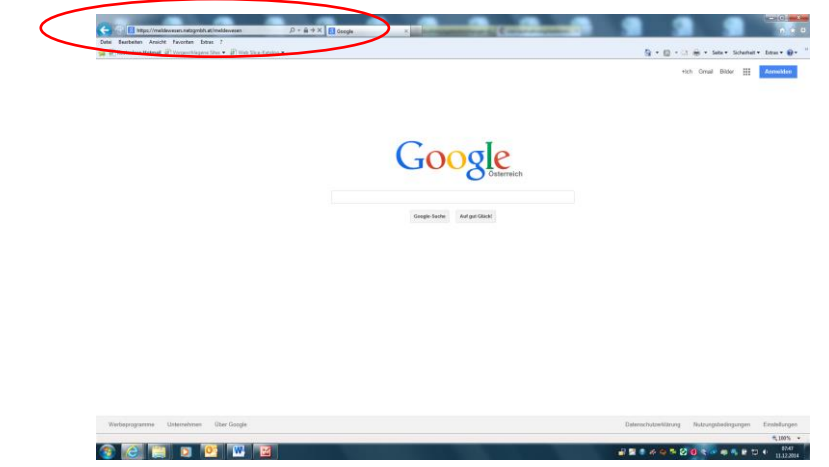

Programm "MS Internet Explorer"; Startseite Google und Befehlszeile mit Link

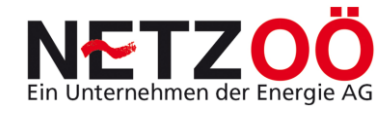

#### 1.3 Passwort erstellen:

1) Drücken Sie den unteren Link "Anforderung zur Passwort-Zusendung"

| E http://www.energiesg.at/meldewesen/              |                                                                                                    | • ty 😞 Live Search | 8                |
|----------------------------------------------------|----------------------------------------------------------------------------------------------------|--------------------|------------------|
| • 😵 😨 - 🏉 Energie AG Telefonbuch 🛛 🧲 Mekdowesen Lo | gn x                                                                                                   | § • 6 • € • 0}×    | ite 🔹 🌍 Estras 🤉 |
|                                                    |                                                                                                    |                    |                  |
|                                                    |                                                                                                    |                    |                  |
|                                                    | Willkommen bein Meldewesen Login auf www.energitag.at                                                  |                    |                  |
|                                                    |                                                                                                    |                    |                  |
|                                                    | Passwart                                                                                               |                    |                  |
|                                                    | Login                                                                                                  |                    |                  |
|                                                    | Anforderung zur Anzeichung an der Internetplattform Melderweisen<br>Anforderung zur Passweit-Zusendung | >                  |                  |
|                                                    |                                                                                                    |                    |                  |
|                                                    |                                                                                                    |                    |                  |
|                                                    |                                                                                                    |                    |                  |
|                                                    |                                                                                                    |                    |                  |

Anmeldemaske auf der Homepage der Netz OÖ Gmbh – Elektrikerservice – Plattform Meldewesen

- Geben Sie in die Abfrage unter Login (GP-Nummer) Ihre 10 stellige Login Nummer ein, welche Sie per Begrüßungs-E-Mail nach der Anmeldung zur Eintragung in das Elektrotechnikerverzeichnis erhalten haben.
- 3) Drücken Sie den Button "Passwort Anfordern"

| 🛛 🖉 Kosteriese Heteral 🖉 Verpschlagere Sins 🔹 🧑 Web Sice-Katalog •                                                                                                    | 💁 = 🔯 = 🖂 🖶 = Seks = Scherheit = Erbes = 6 |
|----------------------------------------------------------------------------------------------------|--------------------------------------------|
| Meldewesen                                                                                                    |                                            |
| veues Passwort zusenden                                                                                                    |                                            |
| iese Seite ermöglicht Ihnen das Passwort eines bestehenden Benutzerzugangs zurückzuertzen. Geben Sie Ihren Login<br>Gin-Nazmer) ein und Nicken Sie auf Passwort antrodern. Sie erhalten eine Einal mit allen weiteren Schritten an die von<br>hen hei die Reinzeitnisman angenehenen E-mah-diesen. |                                            |
| olban Sie binher nicht registriert sen, läcken Sie auf Zurück und dann den Link Anferderung Zugang Internetplattform<br>Nedewesen um sich für die Nutzung der Internetplattform Meldewesen zu registrieren.                                                                                        |                                            |
| Long (70 Norma)                                                                                                    |                                            |
| rolat (m. imminis)                                                                                                    |                                            |
| Present andreders [ Darish                                                                                                    |                                            |
|                                                                                                    |                                            |
|                                                                                                    |                                            |
|                                                                                                    |                                            |
|                                                                                                    |                                            |
|                                                                                                    |                                            |
|                                                                                                    |                                            |
|                                                                                                    |                                            |
|                                                                                                    |                                            |
|                                                                                                    |                                            |
|                                                                                                    |                                            |
|                                                                                                    |                                            |
|                                                                                                    |                                            |
|                                                                                                    |                                            |
|                                                                                                    |                                            |
|                                                                                                    |                                            |
|                                                                                                    |                                            |
|                                                                                                    |                                            |
|                                                                                                    |                                            |
|                                                                                                    |                                            |
|                                                                                                    |                                            |
|                                                                                                    |                                            |
|                                                                                                    |                                            |
|                                                                                                    |                                            |
|                                                                                                    | 5.00                                       |

- 4) Nun erhalten Sie eine E-Mail an die E-Mailadresse, welche Sie uns bei der Anmeldung für das Elektrotechnikerverzeichnis der EnergieAG bekannt gegeben haben.
- 5) Klicken Sie auf den Link "*hier*" und Sie gelangen zur Passwortvergabe.

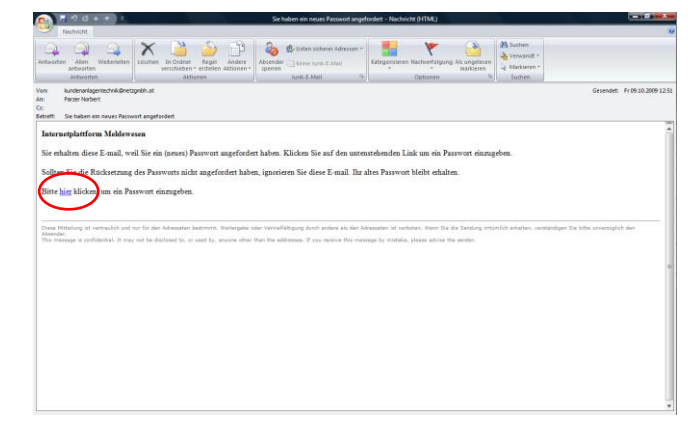

- 6) Geben Sie nun noch einmal zur eindeutigen Identifikation Ihren Login und Ihren Firmennamen laut Gewerberegisterauszug aus dem Begrüßungs-E-Mail ein (Achtung kein Leerzeichen am Schluss!). Zudem geben Sie ein Passwort entsprechend den Passwortkriterien und wiederholen Sie dies in der nächsten Zeile.
- 7) Drücken Sie anschließend den Button "Neues Passwort setzen".

| E https://meldewesen.netsgmbh.at/meldewesen/hol/set/resePasson P + B C × E Nets GmbH - Volke Energie a. E Meldewesen Looin E Meldewesen                                                                                                    | ×                                           |
|----------------------------------------------------------------------------------------------------|---------------------------------------------|
| el Betheten Ansicht Favoriten Estras 7                                                                                                    |                                             |
| 🗿 Kasterlase Hatmail 🗿 Vorgeschlagene Sites 💌 🗿 Web Slice-Katalog 💌                                                                                                    | 🍓 👻 🔯 👻 🖙 📾 👻 Seite 👻 Sicherheit 👻 Extras 🕷 |
| Meldewesen                                                                                                    | Ein Unternehmen der Energie AG              |
| asswort setzen                                                                                                    |                                             |
| haben einen Link angeklickt, der es Ihnen erlaubt Ihr Passwort zu setzen. Wenn Sie diesen Link nicht angeklickt haben,                                                                                                    |                                             |
| V uses wood incits us character monitors, taxees are ensued at a patient size in a restrict mark grandeet:<br>What miss due voyage (tristatum, und tristanuer) attatum, patient size and a size and a |                                             |
| stätigung der Ranutzasinformationan                                                                                                    |                                             |
| Login (GP-Nummer)                                                                                                    |                                             |
| neoname aus Gewerberegisterauszug                                                                                                    |                                             |
| where this neural Passworts                                                                                                    |                                             |
| Assessed between even of even determined for 2 EAP / Stockstochter, Zahle and Han, 2 Assessed between Zachen (z.8. a safer 11) winder, tracking the active the active t         |                                             |
| Neues Passwort zusenden Zurück                                                                                                    |                                             |
|                                                                                                    |                                             |
|                                                                                                    |                                             |
|                                                                                                    |                                             |
|                                                                                                    |                                             |
|                                                                                                    |                                             |
|                                                                                                    |                                             |
|                                                                                                    |                                             |
|                                                                                                    |                                             |
|                                                                                                    |                                             |
|                                                                                                    |                                             |

Hiermit haben Sie Ihr Passwort gesetzt. Anschließend können Sie den Ersteinstieg in die Plattform vornehmen (siehe B).

Bitte bewahren Sie Ihre Zugangsdaten aus dem Begrüßungsmail (GP-Nummer und Firmenwortlaut nach dem Gewerberegisterauszug) sorgfältig auf. Nur so können Sie sich vor Missbrauch zu schützen und bei Bedarf jederzeit ein neues Passwort anfordern.

## 2 Erst-Einstieg in die Internetplattform Meldewesen

- 2.1 <u>Internet Browser starten (siehe 1.1):</u>
- 2.2 Internet Login Maske aufrufen (siehe 1.2)
- 2.3 <u>Eingabe GP Nummer und Passwort:</u>
  - 1) Geben Sie die GP Nummer und das Passwort ein (Passwort setzen siehe 1)
  - 2) und drücken Sie anschließend den Button "*Login*, oder die ENTER Taste.

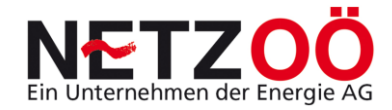

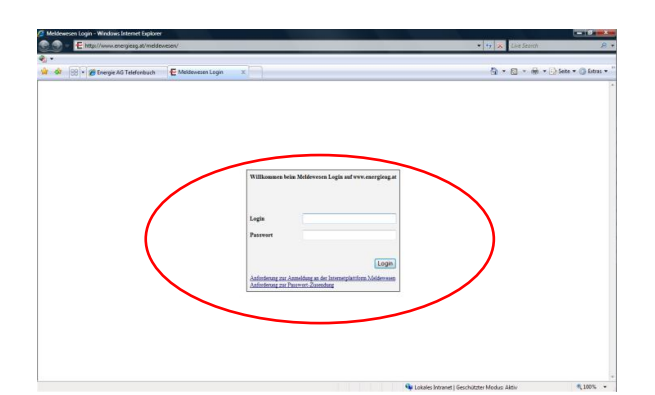

Anmeldemaske auf der Konzernhomepage der EnergieAG OOE Netz Gmbh

#### 2.4 Zustimmungserklärung Allgemeine Bedingungen zur Internetplattform:

Nach der erfolgreichen erstmaligen Anmeldung auf der Internetplattform Meldewesen werden Sie einmalig um Zustimmung zu den allgemeinen Bedingungen zur Internetplattform ersucht. Lesen Sie diese bitte aufmerksam durch und stimmen Sie dem Text zu, anderenfalls ist eine Teilnahme am System nicht möglich.

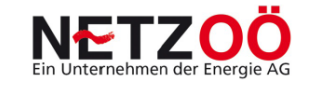

#### Benutzererklärung

für die Nutzung des EDV-Programmes "Plattform Meldewesen" der Netz Oberösterreich GmbH

- 1. Gegenstand der Benutzererklärung
- 1.1. Gegenstand dieser Benutzererklärung ist das Programm "Plattform Meldewesen", die Nutzung aller über dieses Programm angebotenen Dienste der Netz Oberösterreich GmbH (FN 266534 m, Landesgericht Linz) sowie daraus resultierende Vertragsbeziehungen zwischen dem Nutzer und der Netz Oberösterreich GmbH.
- 1.2. Die Plattform Meldewesen ist ein jederzeit widerrufbares Service von Netz Oberösterreich GmbH zur Online-Übermittlung von Anschlussvereinbarungen und Kundenanfragen.

Eine Nutzung in vollem Umfang ist nur für konzessionierte Elektrotechniker (Fachgruppe "Elektro-, Gebäude-, Alarm- und Kommunikationstechniker") zulässig. Diese Benutzergruppe kann sowohl Kundenanfragen, Anschlussvereinbarungen und Fertigsteilungsanzeigen über die Plattform Meldewesen erstellen.

Eine eingeschränkte Nutzung der Plattform ist auch für Elektroplaner (Fachgruppe Ingenieurbüros) und sonstige natürliche und juristische Personen mit entsprechender Gewerbeberechtigung möglich. Diese Benutzergruppe kann nur Kundenanfragen erstellen.

Der Nutzer wird in jedem Fall im Namen und Auftrag eines Netzbenutzers iS des § 7 Z 49 ElWOG tätig.

Eine eingeschränkte Nutzung der Plattform ist auch für Eigeninstallateure iS §12 Abs.2 Elektrotechnikgesetz (mit Befähigungsnachweis - Elektrotechnik Ausbildung – ohne gewerbliche Nutzung) möglich. Diese Benutzergruppe kann Anschlussvereinbarungen und Fertigstellungsanzeigen für die nicht gewerbsmäßige Herstellung, Änderung oder Instandhaltung von eigenen elektrischen Anlagen bzw. Betriebsmitteln erstellen. Dazu ist vom Nutzer eine eidesstattliche Erklärung abzugeben.

1.3. Die Nutzung der Plattform Meldewesen ist bis auf Widerruf kostenlos. Netz Oberösterreich GmbH ist bemüht, ihren Nutzern das Programm 24 Stunden täglich zur Verfügung zu stellen. Der Nutzer hat jedoch keinen Rechtsanspruch auf die jederzeitige Verfügbarkeit. Netz Oberösterreich GmbH behält sich ohne Angaben von Gründen jede Änderung der Plattform Meldewesen vor.

|                  | II. Zugangsbestimmungen<br>Für den Zugang zur Internetplattform "Meldewesen" ist die Geschäftspartnernummer (GP) und ein individuelles<br>Passwort notwendig. Die Geschäftspartnernummer identifiziert Sie als bei der<br>Energie AG Oberosterreich Netz GmbH angemeldenn Elektrotechniker im Sinne der Gewerbeordnung. Da nur Sie<br>über das zusätzlich notwendige Passwort für den Zugang verfügen, gilt jede angelegte und an die<br>Energie AG Oberosterreich Netz GmbH abgensandte Anschlussvereinbarung (AV) als von Ihnen eigenhandig<br>unterzeichnet. |
|------------------|----------------------------------------------------------------------------------------------------|
|                  | III. Abstimmungsverpflichtung<br>Sie verpflichten sich, jede angelegte und an die Energie AG Oberösterreich Netz GmbH abgesandte<br>Anschlussverinbarung mit dem Betreiber/Kunden abzustimmen und sein Einverständnis dazu vor dessen<br>Absendung einzuholen.                                                                                                    |
|                  | IV. Richtigkeit und Vollständigkeit der Angaben<br>Mit der Alzaptanz dieser Benutzererklarung versichern Sie, in jeder angelegten und an die<br>Energie AG Debrösterreich Netz GmbH abgesandten Anschlussvereinbarung alle Angaben nach bestem Wissen und<br>Gewissen richtig und vollständig gemacht zu haben.                                                                                                    |
| $\left( \right)$ | Akzeptieren Ablehnen                                                                                                    |

Zustimmung Allgemeine Bedingungen zur Internetplattform Meldewesen

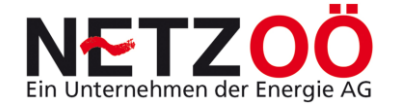

## 3 Erste Schritte auf der Plattform

#### 3.1 <u>Menüpunkte und deren Bedeutung:</u>

Nach dem Akzeptieren der Zustimmungserklärung sind Sie auf der Internetplattform angelangt. Die Website ist analog den gängigen Microsoft-Anwendungen aufgebaut. Genauere Details dazu finden Sie bei Bedarf im Menüpunkte **HILFE**.

#### 3.2 <u>Setzen eines neuen Passworts:</u>

Wie in Punkt 1 erläutert, haben Sie für den Ersteinstieg ins Meldewesen bereits Ihr Passwort setzen müssen. Passwörter können nur durch den User selbst geändert werden. Zusätzlich zu der in Punkt 1 erläuterten Variante, haben Sie auch die Möglichkeit jederzeit Ihr Passwort von der Plattform Meldewesen aus zu ändern.

1) Mausklick auf den Menüpunkt "Administration"

- 2) Auswahl "Login Passwort ändern" aus Menüpunkt
- 3) Eingabe aktuelles Passwort / Eingabe neues Passwort / Passwort bestätigen
- 4) Button "**Ok**" drücken

Anschließend bekommen Sie als Bestätigung ein E-Mail, dass ein neues Passwort gesetzt wurde.

#### 3.3 <u>Auswahl einer Anschlussvereinbarung:</u>

Im Menüpunkt **Neue Anschlussvereinbarung erstellen** sind die **Formulare** für den jeweiligen Typ einer AV hinterlegt. Durch stellen von maximal drei Fragen, können Sie die richtige AV für Ihre Anlage passend wählen und anschließend befüllen. Folgen Sie dafür nachstehendem Flussdiagramm (weitere Infos in der Bedienungsanleitung).

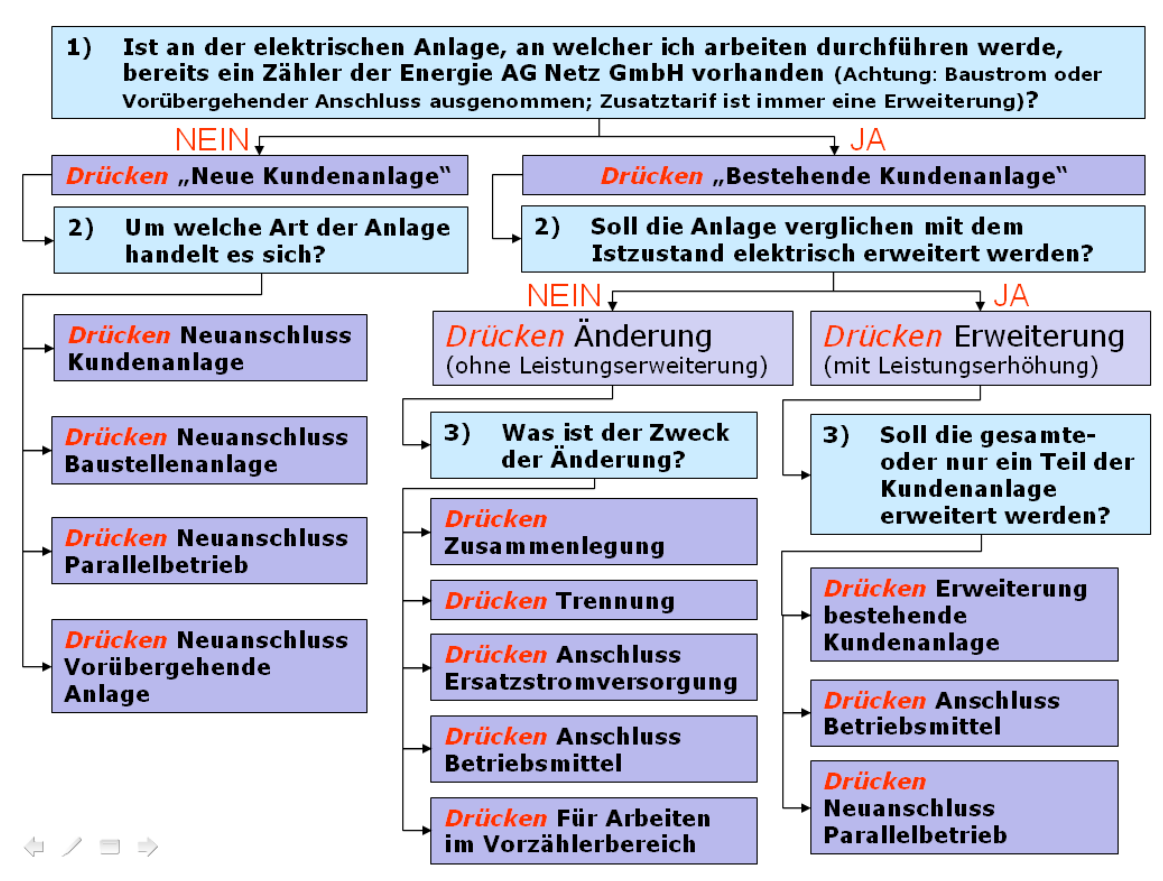

Auswahlhilfe durch gezielte Fragestellung

#### 3.4 <u>Genehmigungslauf:</u>

Der Umfang des Genehmigungslaufs ist abhängig von der Anlagengröße, der Netzrückwirkungsrelevanz als auch der Art der anstehenden Arbeiten. Die Internetplattform Meldewesen erfasst automatisch, aufgrund der angegebenen technischen Daten, den Umfang des Genehmigungslaufs.

So erkennt der Elektrotechniker während der Befüllung den Unterschied zwischen einem *Verkürzten Lauf* (AV ist gleich Fertigmeldung) und einem *Normalen Lauf* am Vorhandensein der Abfrage des Ausführungszeitraumes der geplanten Arbeiten. Dabei wird **nur beim Normalen Lauf der Ausführungszeitraum abgefragt**.

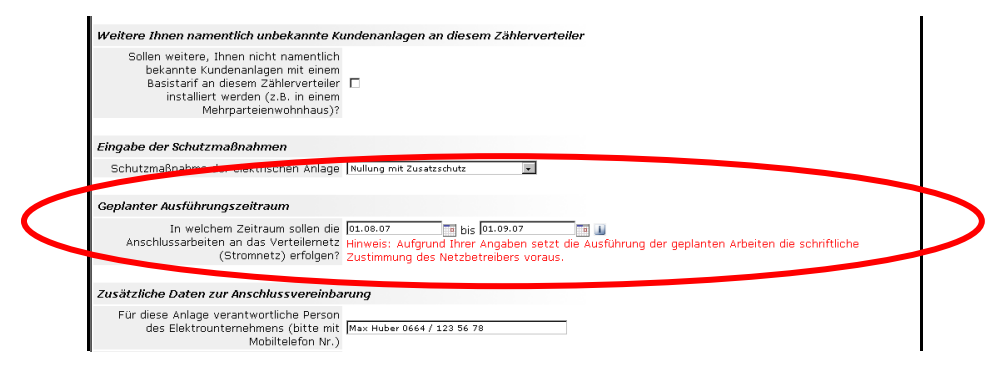

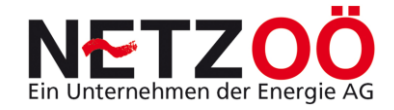

| Feld für zusätzliche technische Angaber | Norm-Zählerverteiler mit 4 Messplätzen<br>entsprechend AB Oberösterreich. | 5<br>5      |
|-----------------------------------------|---------------------------------------------------------------------------|-------------|
| Anmerkung für das zuständige Netzserv   | ice (Genehmigung AV, Fertigmeldung AV, Terminwu                           | unsch etc.) |
| Genehmigung der AV.                     |                                                                           | ×           |

Abfrage Ausführungszeitraum

#### Bei folgenden AV´s wird automatisch ein Verkürzter Lauf ermöglicht:

- 1) Neuanschluss eines Kunden <25A ohne Netzrückwirkungen (Standardfall)
- 2) Baustrom <5 kW ohne Netzrückwirkungen
- 3) Erweiterung Basistarif bestehender Kunde <7kW
- 4) Erweiterung Zusatztarif bestehender Kunde <7kW
- 5) Erweiterung neuer Zusatztarif bestehender Kunde </br>
- 6) Anschluss Betriebsmittel <u><</u>5kW
- 7) Arbeiten im Vorzählerbereich
  - Wechsel/Einbau Klemmblock
  - Wechsel/Einbau ÜS-Ableiter
  - Wechsel/Einbau Tarifschütz

Bei einem verkürzten Lauf können Sie die Anlage **ohne vorherige Rücksprache** mit dem Netzbetreiber errichten und mit der **Fertigmeldung die Zählermontage** vom Netzservice anfordern.

#### Bei folgenden AV ´s wird automatisch ein normaler Lauf verlangt:

- 1) Geräte oder Anlagenteile mit Netzrückwirkungsrelevanz (Datenblatt notwendig)
- 2) Neuanschluss eines Kunden >35A
- 3) Baustrom <a>> 5kW</a>
- 4) Parallelbetriebsanlage mit oder ohne neuer Bezugsanlage generell
- 5) Vorübergehender Anschluss generell
- 6) Erweiterung Basistarif, Zusatztarif oder neuer Zusatztarif bestehender Kunde >7kW
- 7) Anschluss Betriebsmittel <u>></u>5kW
- 8) Ersatzstromversorgungsanlage
- 9) Zusammenlegung oder Trennung
- 10) Arbeiten im Vorzählerbereich
  - Abänderung des Hausanschlusses oder des Hausanschlusskabels
  - Abänderung der Hausanschlusssicherung oder des Steigleitungskabels
  - Zählerverteilerwechsel
  - Wechsel/Einbau Zählersteckleiste oder Nachzählerhauptsicherung

Bei einem normalen Lauf ist vor Beginn der Arbeiten die Zustimmung des Verteilernetzbetreibers einzuholen. So ist die abgesendete AV vom Netzbetreiber zu

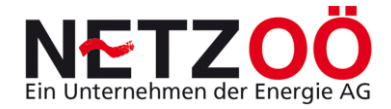

**genehmigen oder abzulehnen**. Erst dann können Sie die **Anlage** entsprechend den Vorgaben der Netz OÖ GmbH **errichten** und nach der Versendung der **Fertigmeldung die Zählermontage** vom Netzservice anfordern (weitere Details zum Genehmigungslauf finden Sie in der Bedienungsanleitung Menüpunkt HELP).

#### 3.5 <u>Systemvoraussetzungen:</u>

Generell kann diese Anwendung mit allen gängigen **PC-Modellen** betrieben werden. Wichtig für einen problemlosen Betrieb der Anwendung ist allerdings der Internetbrowser (beispielsweise Internet-Explorer oder Firefox). Dabei ist die Version beim Browser der Firma Microsoft zu beachten. Hier sind ab der Version 6.0 keine Probleme zu erwarten. Beim Mozilla Firefox Browser sind generell keine Probleme zu erwarten.

Für einen **Ausdruck** ist ein PDF – Reader notwendig.

#### 3.6 Systemkritische Benutzereingaben:

- Das Drücken (anklicken) des **Vor Zurück Buttons** o.ä. des Internet-Browsers kann es zu Problemen wie Datenverlust oder Programmabsturz kommen! Die Menüleiste des Browsers ist zwar in der Anwendung verborgen, aber eine Einblendung ist möglich. Daher empfehlen wir diese Tasten nicht zu drücken, sondern mit den Programmtasten zu navigieren und Ihre Aktionen zu bestätigen.
- Bei der Befüllung der AV kann zwar ein Eintrag aus dem drop down Bereich mittels Return Taste (Eingabe) drücken bestätigt werden, ein Return Tasten
  Druck zwischen den einzelnen Befüllbereichen beendet die Befüllansicht und führt in die Administrations- Übersicht zurück. Dann sind allerdings die Daten verloren, eine neue Eingabe ist nötig! Daher verwenden Sie bitte zu den Aktionen auf der Internetplattform nur die Aktionsbuttons, nicht die Return Taste!
- Des Weiteren ist das Bedienen der **Tasten wie Entfernen oder F5** u.ä. zu vermeiden. Auch hier würde ein Programmabsturz oder Datenverlust entstehen.
- Beachten Sie auch bitte, dass beim Anklicken eines Buttons **kein Doppelklick** zulässig ist (analog dem Browser).
- Ein **unbeabsichtigtes Ändern einer drop down Auswahl** kann durch das Betätigen des **Skroll-Rades** an der Maus entstehen. Beispielsweise kommt es zu einer Verstellung der ausgewählten Amperezahl, wenn der Cursor gerade in dem drop down Feld zur Auswahl der Nachzählerhauptsicherung steht und das Skroll-Rad betätigt wird. Daher empfehlen wir Ihnen entweder mit der **Bildlaufleiste** am rechten Rand oder mit den **Bild-Auf-Ab Tasten** zu arbeiten. Bitte **überprüfen** Sie **vor dem Versand der AV den Inhalt** noch mal.

#### 3.7 Administration der Anschlussvereinbarungen:

Die Administration dient zum groben Filtern von AV´s, zur Anzeige der Kundenanschlussansuchen, zum Ändern des Passworts als auch zur Information über die letzten Änderungen auf der Plattform.

Die Übersicht zur Bearbeitung offene Anschlussvereinbarungen (Elektrotechniker) wird immer nach dem Login angezeigt.

In dieser Übersicht sind immer jene AV's zu sehen, welche in der Bearbeitung wieder anstehen. Also z.B. vom Netzservice "gesendete" Bestätigungen einer AV, welche z.B. nun ausgeführt werden können.

Jede neue Suche (nach Eingabe eines neuen Filterparameters) ist mit dem Drücken des **Suche** Buttons zu bestätigen. Diese Suche ist auch nach einem Wechsel in einen anderen Administrationspunkt (Grobfilter) zu tätigen.

Eine genauere Suche (Feinfilterung) kann wie in allen anderen Übersicht(en) nach Anschlussvereinbarungen mit den Parametern LfdNr., Straße, Gemeinde u.s.w. erfolgen. Dabei ist wiederum auf die Verwendung des Suche Buttons zu achten.

Die anderen Administrationsansichten funktionieren analog obiger Beschreibung. Bitte beachten Sie beispielsweise bei der **Suche nach einer zum Netzservice versendeten AV**, dass Sie diese nicht mehr in den offenen Anschlussvereinbarungen finden, sondern unter Menüpunkt **Übersicht Anschlussvereinbarungen**. Hier sind alle AV's zu sehen, unabhängig vom Status.

Weitere Informationen entnehmen Sie bitte der Bedienungsanleitung! Sollten Sie wieder erwarten große Probleme mit der Anwendung haben, so melden Sie sich bei Ihrem zuständigen Kundenanlagentechniker.